"第九届全国大学生生命科学竞赛(创新创业类)"操作手册

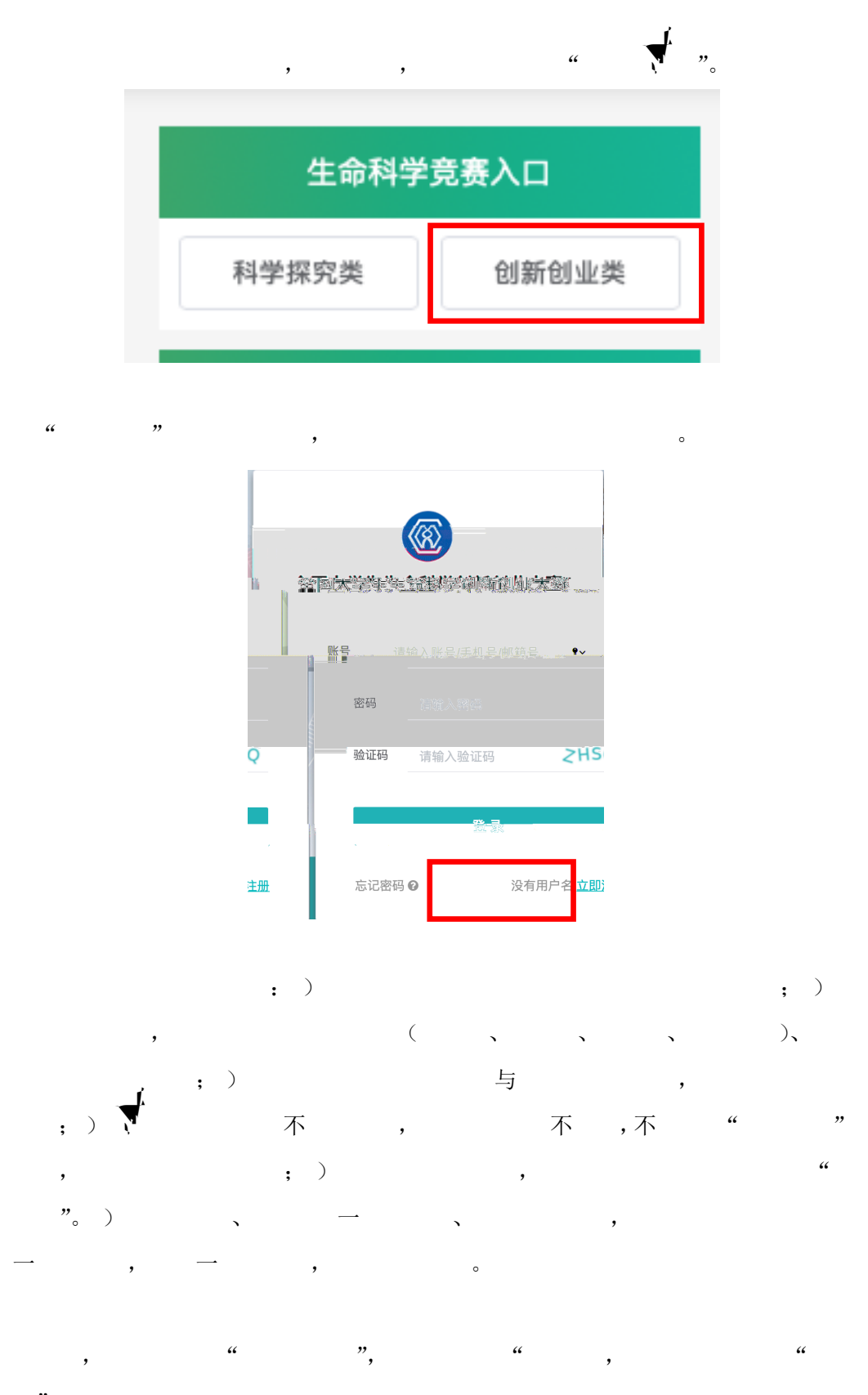

"**,** <sup>0</sup>

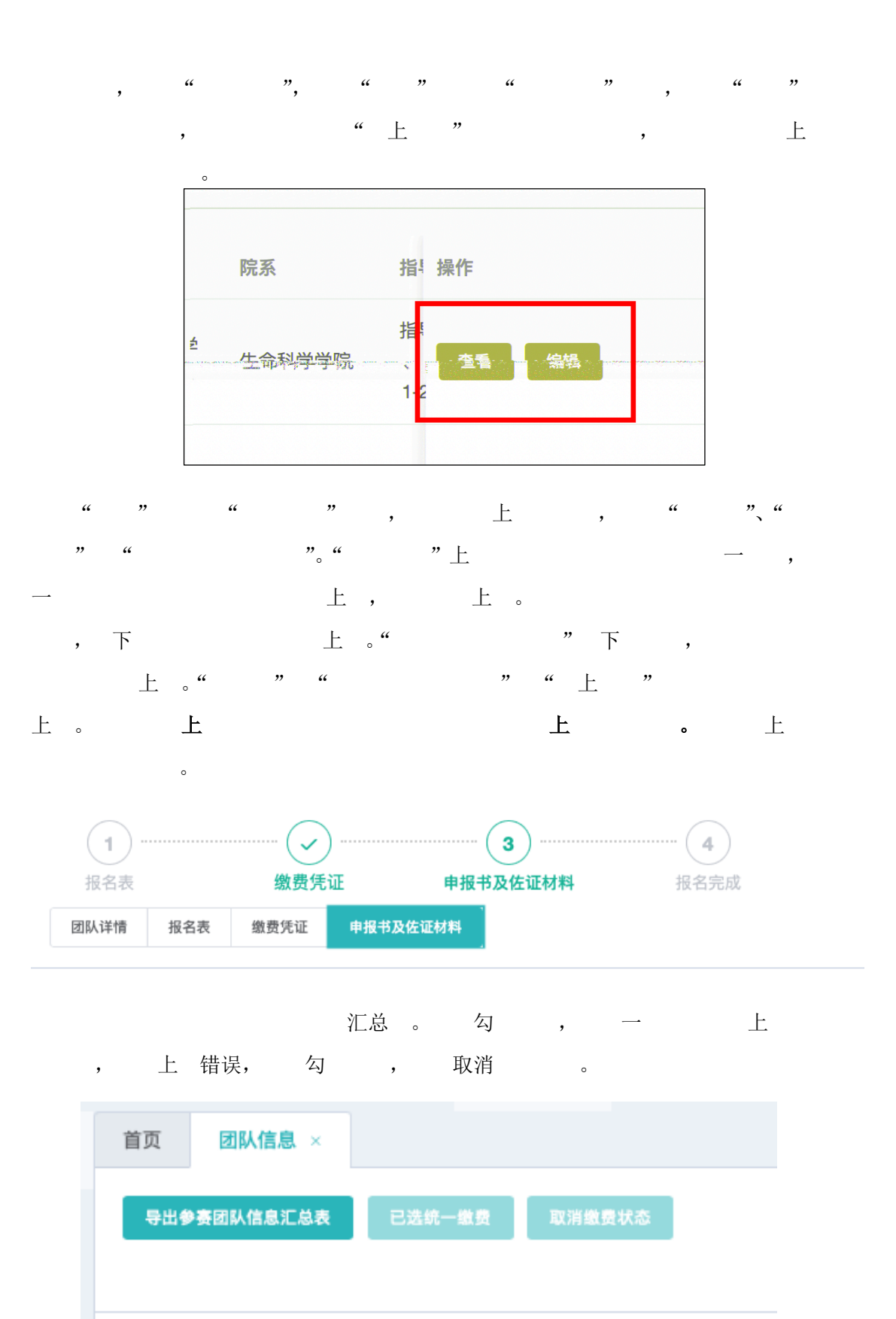

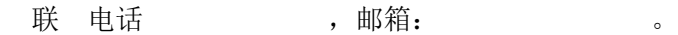